Otwieramy bazę Journal Citation Reports: wejście ze strony Biblioteki –> zakładka ZASOBY i ŹRÓDŁA –> Bazy - lista alfabetyczna (dostęp do bazy w ramach sieci UMP oraz z komputerów osobistych poprzez dostęp zdalny w sieci uczelnianej - dla uprawnionych użytkowników).

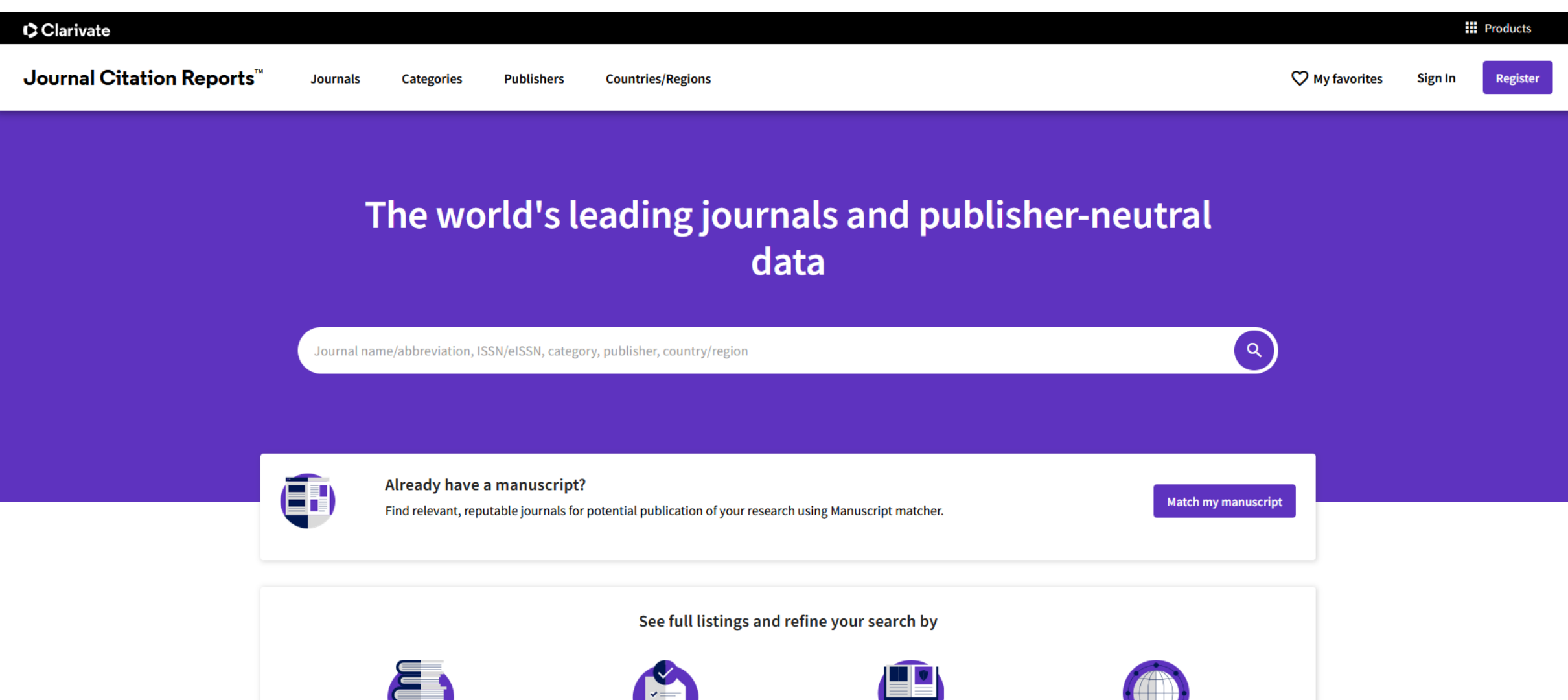

Journals

Categories

Publishers

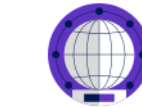

Countries/Regions

Wpisujemy tytuł czasopisma, dla którego sprawdzamy wartość IF.

Domyślnie baza jest przeszukiwana według tytułów czasopism (Journals).

Opcjonalnie można wybrać wyszukiwanie według kategorii czasopism (Categories), wydawców (Publisher) lub kraju, w którym wydawane jest czasopismo (Countries/Regions).

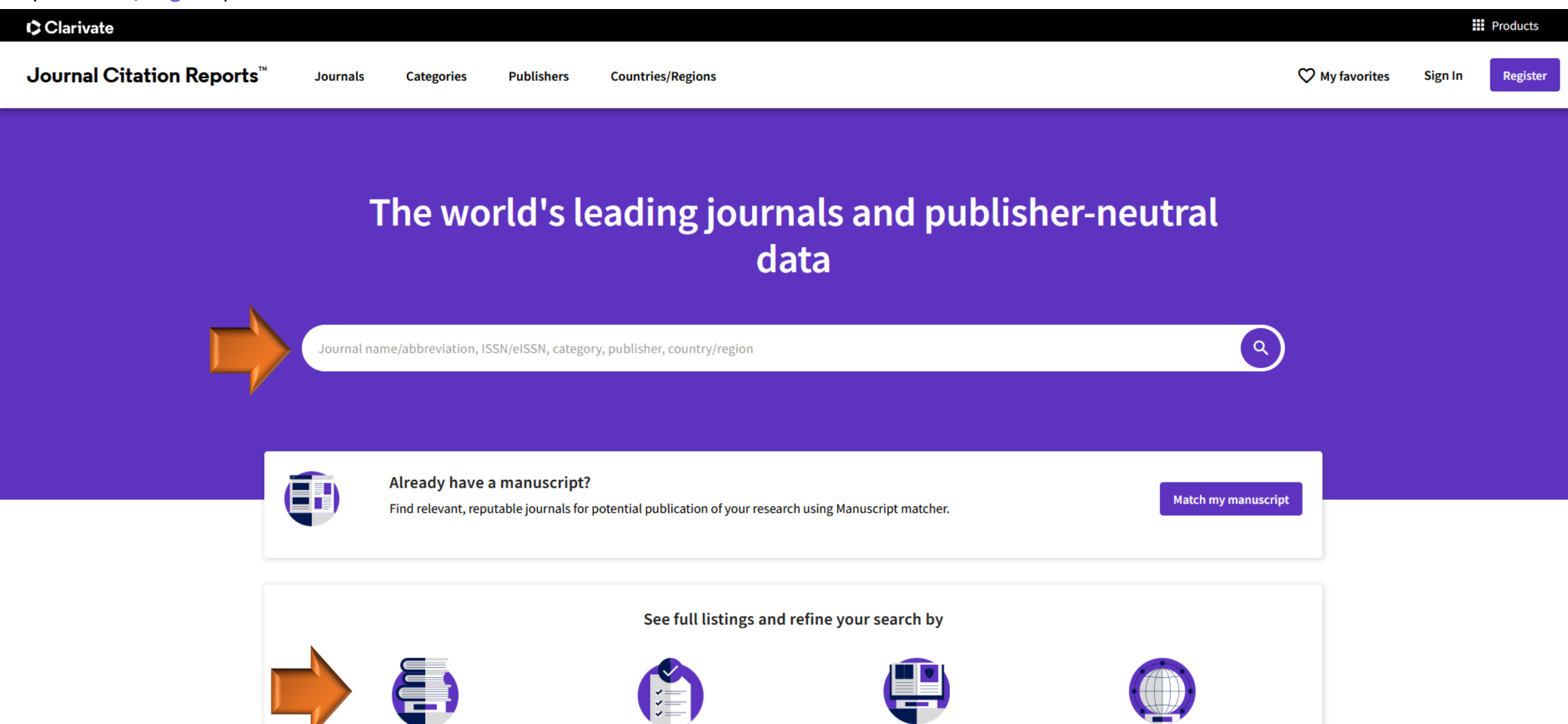

Journals

Categories

Publishers

Countries/Regions

Wpisując tytuł czasopisma system podpowiada najbardziej zbliżone opcje dostępnych nazw.

Należy wybrać odpowiednią pozycję z rozwijanego menu.

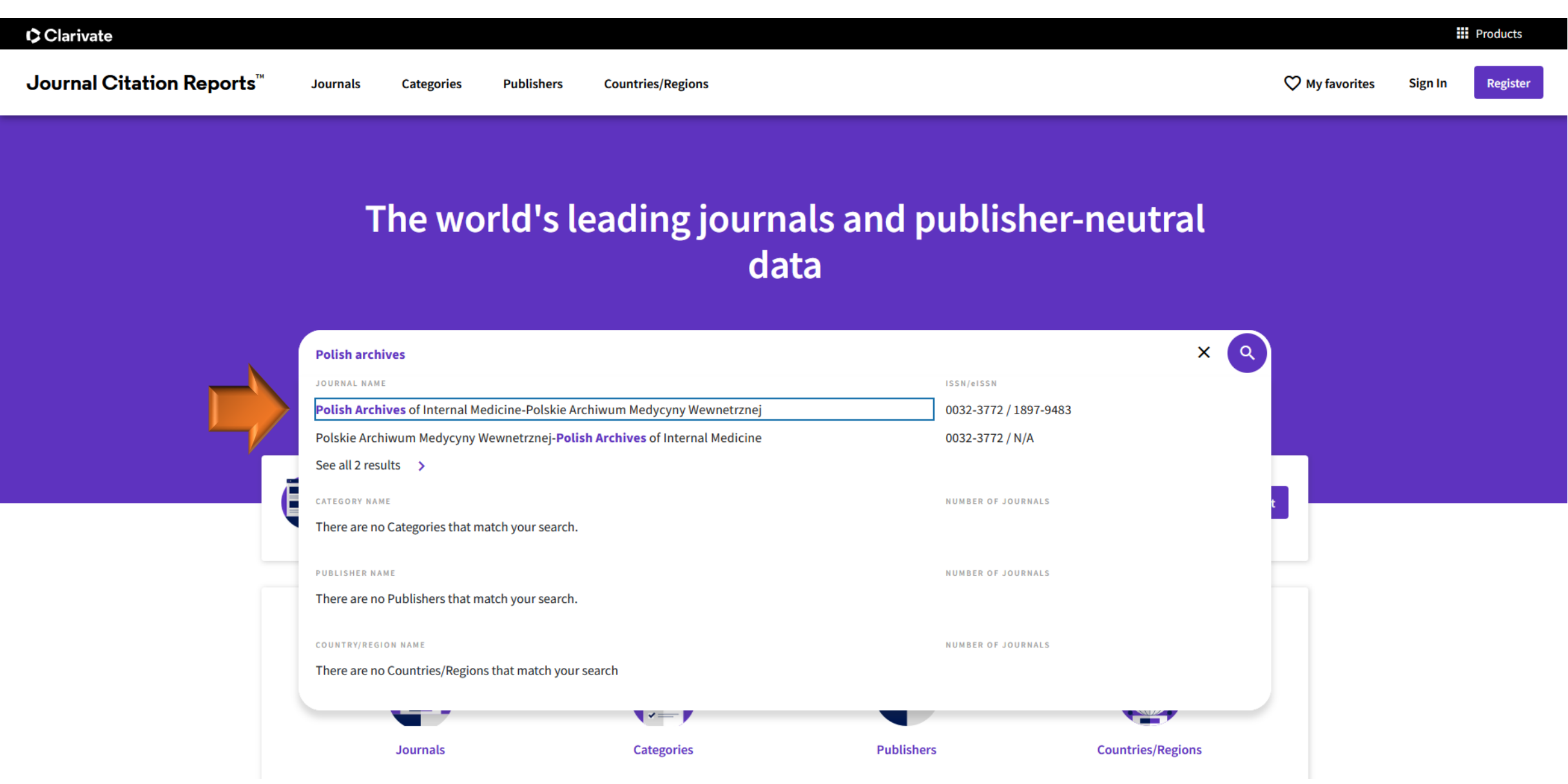

Aby otrzymać wartości IF z lat wcześniejszych należy wskazać odpowiedni rok z rozwijanego menu.

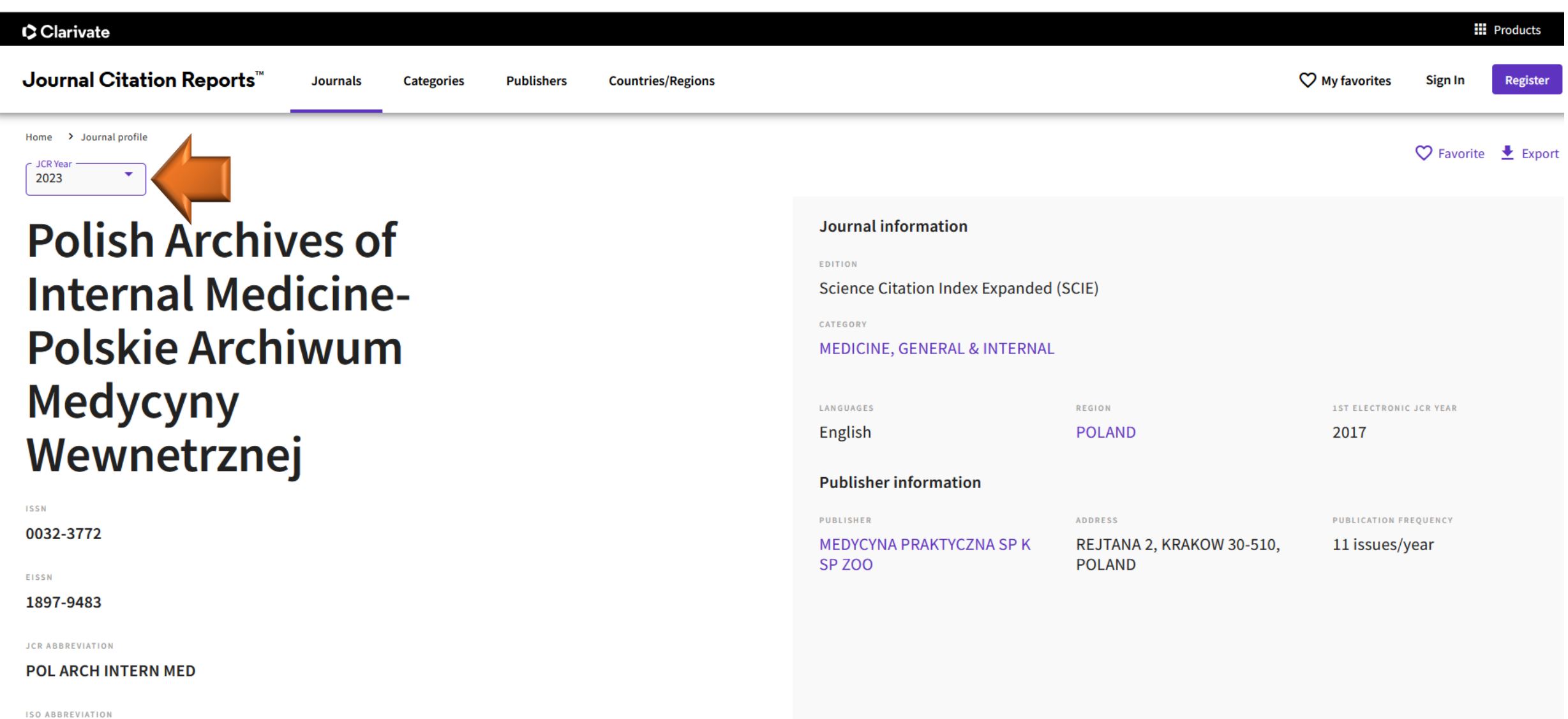

.

Pol. Intern. Med.

## Journal's performance

#### Journal Impact Factor

The Journal Impact Factor (JIF) is a journal-level metric calculated from data indexed in the Web of Science Core Collection. It should be used with careful attention to the many factors that influence citation rates, such as the volume of publication and citations characteristics of the subject area and type of journal. The Journal Impact Factor can complement expert opinion and informed peer review. In the case of academic evaluation for tenure, it is inappropriate to use a journal-level metric as a proxy measure for individual researchers, institutions, or articles. Learn more

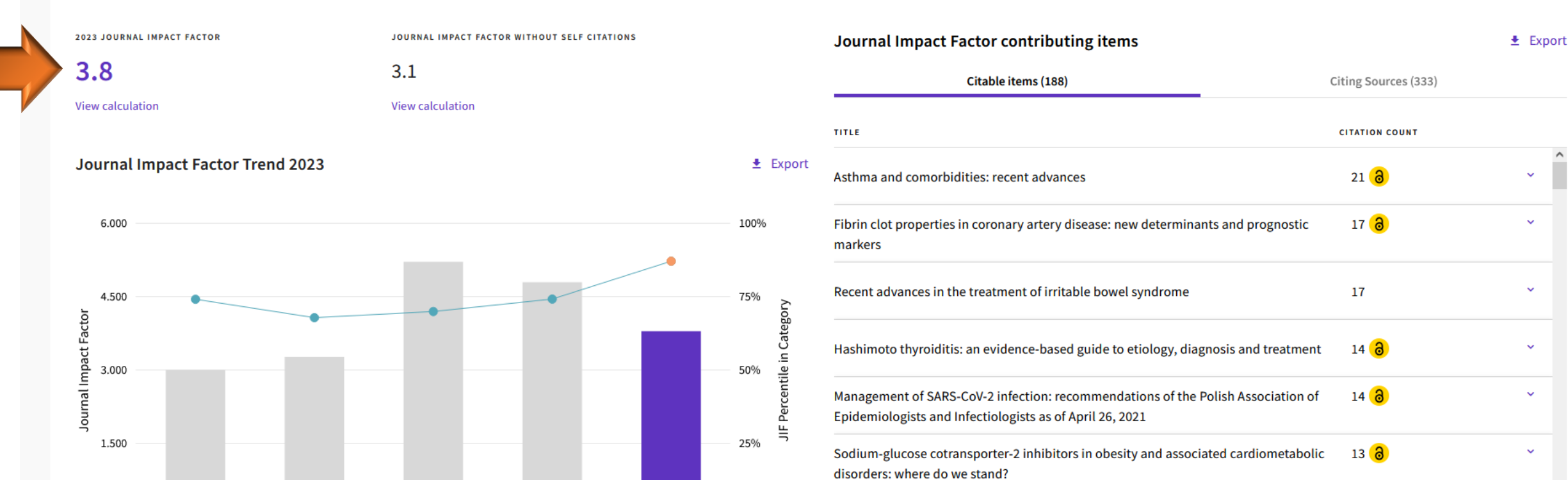

#### Journal Impact Factor

The Journal Impact Factor (JIF) is a journal-level metric calculated from data indexed in the Web of Science Core Collection. It should be used with careful attention to the many factors that influence citation rates, such as the volume of publication and citations characteristics of the subject area and type of journal. The Journal Impact Factor can complement expert opinion and informed peer review. In the case of academic evaluation for tenure, it is inappropriate to use a journal-level metric as a proxy measure for individual researchers, institutions, or articles. Learn more

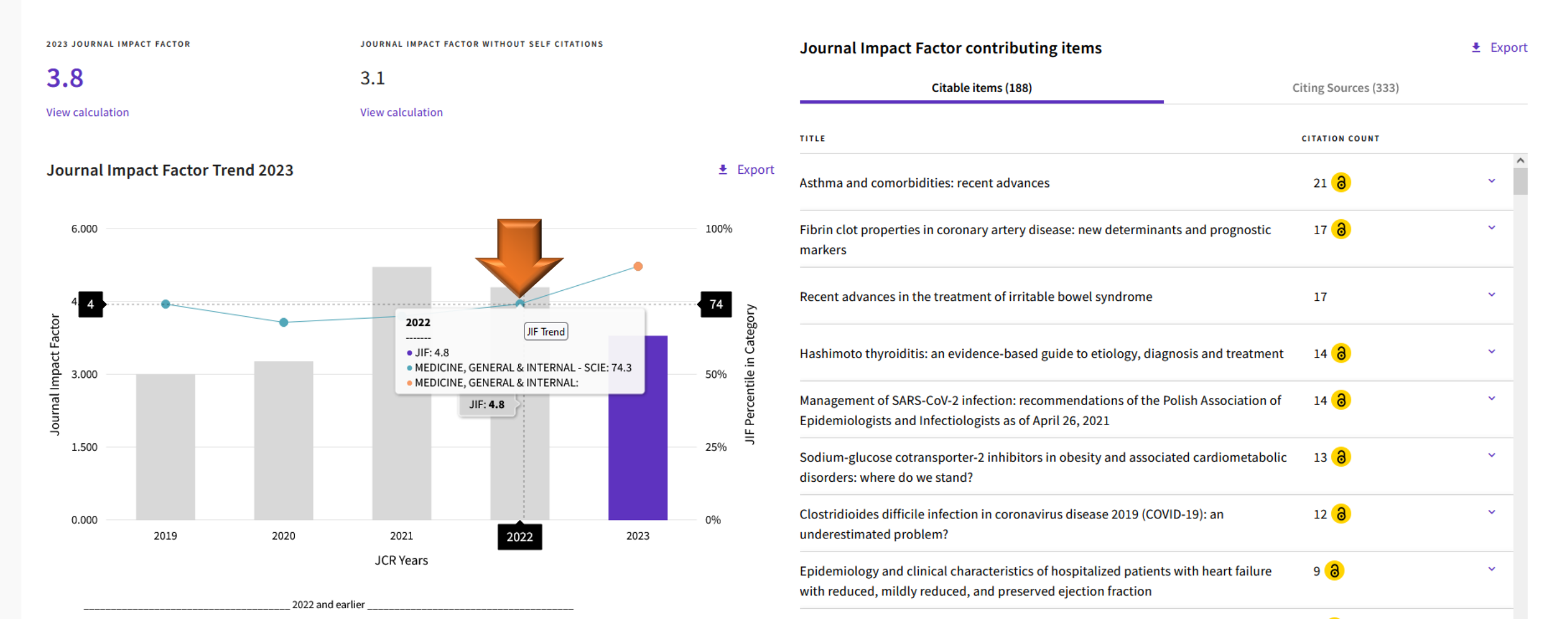

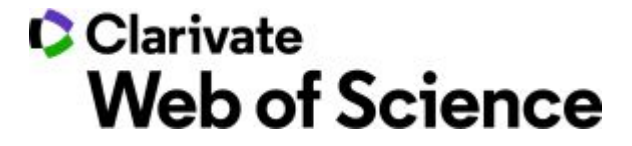

# Alternatywna ścieżka dostępu do wartości IF: bezpośrednio w bazie **Web of Science**

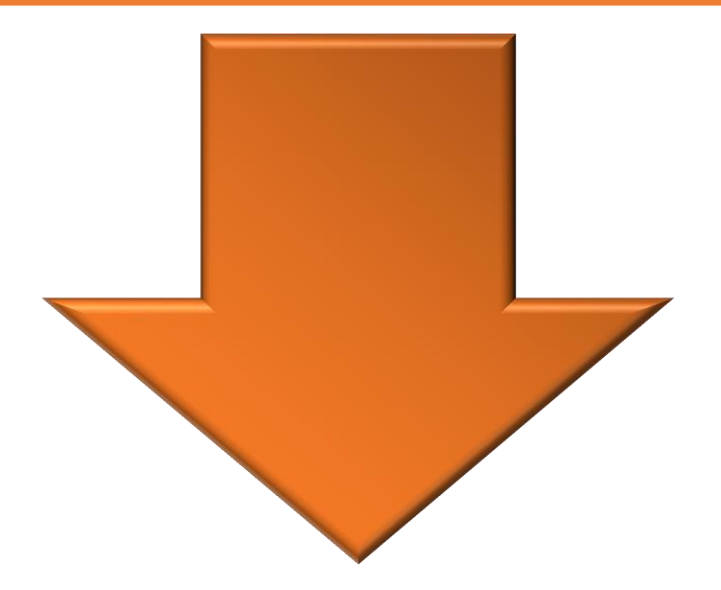

Otwieramy bazę <u>Web of Science</u>: wejście ze strony Biblioteki –> zakładka ZASOBY i ŹRÓDŁA –> Bazy - lista alfabetyczna (dostęp do bazy w ramach sieci UMP oraz z komputerów osobistych poprzez dostęp zdalny w sieci uczelnianej - **dla uprawnionych użytkowników**).

W polu wyboru wskazujemy opcję Publication Titles. W polu po prawej stronie wpisujemy tytuł czasopisma. System podpowiada najbardziej zbliżone opcje dostępnych nazw.

| Clarivate                   |        |                                        |                                              |                                                     |        | English 🗸 | III Products |  |
|-----------------------------|--------|----------------------------------------|----------------------------------------------|-----------------------------------------------------|--------|-----------|--------------|--|
| Web of Science <sup>™</sup> | Search |                                        |                                              |                                                     |        | Sign In 🗸 | Register     |  |
| ⊳1<br>ENU                   |        |                                        |                                              |                                                     |        |           |              |  |
|                             |        | DOCUMENTS                              |                                              | RESEARCHERS                                         |        |           |              |  |
| 3                           |        | Search in: Web of Science Core Collect | ion Y Editions: All Y                        |                                                     |        |           |              |  |
| 9                           |        | DOCUMENTS CITED REFERENCE              | ES STRUCTURE                                 |                                                     |        |           |              |  |
|                             |        |                                        | Example: Cancer <sup>*</sup> OR Molecular Ca | ncer -                                              |        |           |              |  |
|                             |        | Publication Titles ~                   | Polish archives                              |                                                     | AZ ×   | 1         | 11           |  |
|                             |        | le                                     | POLISH ARCHIVES OF INTERNA                   | AL MEDICINE POLSKIE ARCHIWUM MEDYCYNY WEWNETRZNEJ   |        |           |              |  |
|                             |        | + Add row + Add date range             | POLSKIE ARCHIWUM MEDYCYN                     | VY WEWNETRZNEJ POLISH ARCHIVES OF INTERNAL MEDICINE |        |           |              |  |
|                             |        |                                        |                                              | × Clear                                             | Search |           |              |  |
|                             |        |                                        |                                              |                                                     |        |           |              |  |
|                             |        |                                        |                                              |                                                     |        |           |              |  |

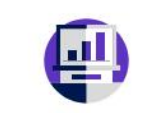

Jump back into your research - try out our personalized homepage dashboard.

Don't have an account? Register for a new account

Sign in to access

### Klikając w tytuł czasopisma(1) pojawi się okno View Journal Impact (2). Proszę wybrać tą opcję.

| Clarivate                    |                                                                                                    |                                                                                                    |                                                                | English 🗸                                                        | III Produc |
|------------------------------|----------------------------------------------------------------------------------------------------|----------------------------------------------------------------------------------------------------|----------------------------------------------------------------|------------------------------------------------------------------|------------|
| Web of Science <sup>™</sup>  | Search                                                                                                    |                                                                                                    |                                                                | Sign In 🗸                                                        | Register   |
| >I<br>MENU<br>()<br>()<br>() | Search Results for POLISH ARCHIVES OF INTERNAL<br><b>1,642 results from Web of Science</b><br><b>OPOLISH ARCHIVES OF INTERNAL MEDIC</b><br><b>OPOLISH ARCHIVES OF INTERNAL MEDIC</b><br><b>OPULISH ARCHIVES OF INTERNAL MEDIC</b><br><b>OPULISH ARCHIVES OF INTERNAL MEDIC</b><br><b>OPULISH ARCHIVES OF INTERNAL MEDIC</b><br><b>OPULISH ARCHIVES OF INTERNAL MEDIC</b><br><b>OPULISH ARCHIVES OF INTERNAL MEDIC</b><br><b>OPULISH ARCHIVES OF INTERNAL MEDIC</b><br><b>OPULISH ARCHIVES OF INTERNAL MEDIC</b> | AL MEDICINE POLSKIE ARCHIWUM Core Collection for: CINE POLSKIE ARCHIWUM MEDYCYNY WEWNETRZNEJ (Publication Titles) Dords: < + ANTAZOLINE + PHARMACOLOGICAL CARDIOVERSION + CANCER-ASSOCIATED THRO                                                                                                    | Analyze Results Citation Re<br>DMBOSIS + NON-VITAMIN KANTAGONI | eport Create Alert<br>Search<br>ST ORAL ANTICOAGULANTS           |            |
|                              | Refine results         Search within results       Q         Quick Filters       Q                                                                                                    | □       0/1,642       Add To Marked List       Export ~         □       1       Impact of metabolic dysfunction-associated steatotic liver disease on markers of annular velocities in patients with type 1 diabetes: an         Czarnik, K; Sablik, Z; (); Cypryk, K         Mar 27 2024   POLISH ARCHIVES OF INTERNAL MEDICINE-POLSKIF       HIWUM MEDYCYNY WEWNETRZY         Free Full Text       → View Journal Impact       2         Q       Search within Web of Science       2 | Sort by: Relevance                                             | < _ 1 of 33 ><br>1<br>20<br>References<br><u>Related records</u> |            |
| vascript:void(0)             | Publication Years   ~     Show Final Publication Year                                                                                                    | <ul> <li>□ 2 Immune checkpoint inhibitor-induced central diabetes insipidus in the course of Cylke-Falkowska, K; Czajka-Oraniec, I; (); Zgliczynski, W</li> </ul>                                                                                                    | of panhypophysitis                                             |                                                                  |            |

Wyświetla się skrócona informacja m.in. o: wartości IF, kwartylu, miejscu w obrębie kategorii.

| Clarivate                                                                                                    |                                                                                                    |                                                                                                    |                                                                                                    |               |                   |  |
|----------------------------------------------------------------------------------------------------|----------------------------------------------------------------------------------------------------|----------------------------------------------------------------------------------------------------|----------------------------------------------------------------------------------------------------|---------------|-------------------|--|
| Web of Science <sup>™</sup>                                                                                                    | Search                                                                                                    |                                                                                                    | Journal information                                                                                                    |               |                   |  |
| De la constanta de la constanta de la constant | Search Results for POLISH ARCHIVES OF INTERNA<br><b>1,642 results from Web of Science</b><br><b>OR POLISH ARCHIVES OF INTERNAL MEDIC</b>                                                                                                    | POLISH ARCHIVES OF INTERNAL MEDICINE-POLSKIE ARCHIWUI         MEDYCYNY WEWNETRZNEJ         Publisher name: MEDYCYNA PRAKTYCZNA SP K SP ZOO         Journal Impact Factor ™         3.8       3         2023         Five Year |                                                                                                    |               |                   |  |
| •                                                                                                    | Add Keywords     Quick add keywords       Publications     You may also like                                                                                                    | rds: < + ANTAZOLINE + PHARMACOLOGICAL CARDIOVERSION + CANCER-ASSOCIATED THR                                                                                                    | JCR Category<br>MEDICINE, GENERAL & INTERNAL<br>in SCIE edition                                                                                                    | Category Rank | Category Quartile |  |
|                                                                                                    | Refine results                                                                                                    | □ 0/1,642 Add To Marked List Export ~                                                                                                    | Source: Journal Citation Reports 2023 Learn more                                                                                                    |               |                   |  |
|                                                                                                    | Search within results Q Quick Filters                                                                                                    | <ul> <li>Impact of metabolic dysfunction-associated steatotic liver disease on markers<br/>annular velocities in patients with type 1 diabetes: an</li> </ul>                                                                 | <b>0.77</b>                                                                                                    | <b>0.72</b>   |                   |  |
|                                                                                                    | Highly Cited Papers     2       Review Article     161       Early Access     58                                                                                                    | Czarnik, K; Sablik, Z; (); Cypryk, K<br>Mar 27 2024   POLISH ARCHIVES OF INTERNAL MEDICINE-POLSKIE ARCHIWUM MEDYCYNY WEWNETR:                                                                                                 | JCI Category                                                                                                    | Category Rank | Category Quartile |  |
|                                                                                                    | Image: Construction     36       Image: Construction     36       Image: Construction     36 </th <th>Free Full Text from Publisher •••</th> <th>MEDICINE, GENERAL &amp; INTERNAL</th> <th>15/329</th> <th>Ų1</th> | Free Full Text from Publisher •••                                                                                                    | MEDICINE, GENERAL & INTERNAL                                                                                                    | 15/329        | Ų1                |  |
|                                                                                                    | □ = Fnriched Cited References 3                                                                                                    |                                                                                                    | The Journal Citation Indicator is a measure of the average Category Normalized<br>Citation Impact (CNCI) of citable items (articles and reviews) published by a journal<br>over a recent three year period. It is used to help you evaluate journals based on other<br>matrice basides the Journal Impact Easter (JE) |               |                   |  |
|                                                                                                    | Publication Years ~                                                                                                    | <ul> <li>□ 2 Immune checkpoint inhibitor-induced central diabetes insipidus in the course</li> <li>Cylke-Falkowska, K; Czajka-Oraniec, J; (); Zgliczynski, W</li> </ul>                                                       | Learn more                                                                                                    |               |                   |  |

https://www-1webofscience-1com-1fgfyv&xk0964.han.ump.edu.pl/api/gateway?GWVersion=2&SrcAuth=IC2JCR&UsrSteamSID=&UW1ED0DC8J7JDTA4yL3PBEULoJfv&SrcITitle=POLISH ARCHIVES OF INTERNAL MEDICINE-POLSKIE ARCHIWUM MEDYCYNY WEWNETRZNEJ

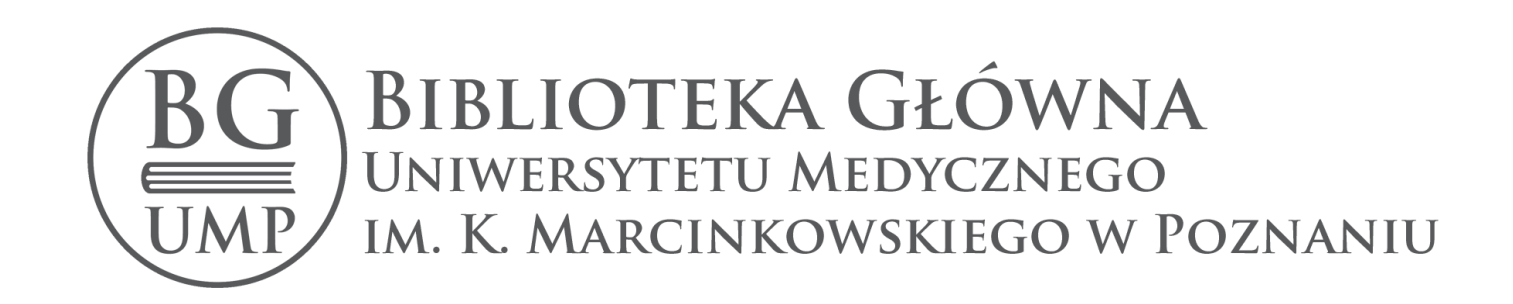